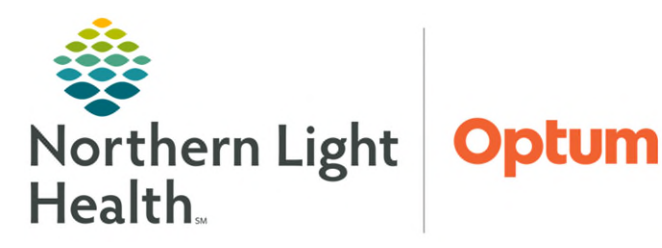

## From the Office of Clinical Informatics Home Care and Hospice Netsmart – Entering Hours Worked

9:00 AM

BRANCH

August 19, 2024

## Staff required to document hours worked, in addition to visits and activities, will use an Hours Worked activity type.

## Adding Hours Worked

Hourly staff will enter their hours worked as this is what will be sent to Payroll.

- Staff Calendar
- **<u>STEP 1</u>:** Tap **Main Menu**.
- **<u>STEP 2</u>**: Tap **Calendar**.
- **<u>STEP 3</u>**: Tap + in the lower right.
- **<u>STEP 4</u>**: Tap **Activity**.
- **<u>STEP 5</u>**: **Date** will default to Today.
  - Change if adding for another date.
- **<u>STEP 6</u>**: Tap white box under **Activity**, then tap **Hours Worked**.
  - Do not add time to the Calendar.
  - If there are gaps in time worked, add an activity to capture blocks of time.

CTIVITY

Hours Worked

8:00 AM

UNMADE VISIT

## ➢ Time Entry screen

- **<u>STEP 1</u>**: Tap **Main Menu**.
- **<u>STEP 2</u>**: Tap **Time Entry**.
- **<u>STEP 3</u>**: Tap **Hours Worked** in left column.
- **<u>STEP 4</u>**: Tap **Direct Time,** then add the started work time and the finished working time.

- > Confirm on Calendar the Hours worked covers all of the time.
- > All Activities are synched from the Today screen.

|      | July 28 to August 3 - 2024 |                                       |                                       |           |          |
|------|----------------------------|---------------------------------------|---------------------------------------|-----------|----------|
|      | Sun - 28                   | Mon - 29                              | Tue - 30                              | Wed - 31  | Thu - 01 |
|      |                            |                                       |                                       | HOURS WOR |          |
| 8am  | _                          | HOURTESTI                             | HOUR OFFIC<br>WORK TIME//             |           |          |
| 9am  |                            | J.<br>Datient                         | houndrand                             |           |          |
| 10am |                            | Patient<br>Non<br>Billable<br>TEST,   | WORK Training<br>2 HH<br>PTA<br>TEST, |           |          |
| 11am |                            | Docume<br>Call                        | Patient<br>PTA<br>Routine<br>TABLE    |           |          |
| 12pm |                            | INSER                                 | Training<br>TABLE<br>Training         |           |          |
| 1pm  |                            | TEST,<br>Patient<br>Therapy<br>ReAsse | HOUR OFFIC                            |           |          |

VISIT TYP

For questions regarding process and/or policies, please contact your unit's Clinical Educator or Clinical Informaticist. For any other questions please contact the Customer Support Center at: 207-973-7728 or 1-888-827-7728.

Add Visit